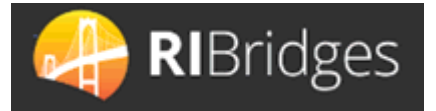

# Child Care Assistance Program Provider Portal

### Overview

The CCAP Provider Portal is for CCAP Approved Providers to process enrollments for CCAP Approved children, submit attendance for those enrollments, and to view reports related to enrollments and payments.

This Quick Reference Guide provides an overview of how to log in, enroll a child, search for and submit attendance, and view reports and correspondence.

Logging In

- 1. Access the CCAP Provider Portal at the following URL: <u>https://www.ccap.dhs.ri.gov</u>
- 2. Enter your Login ID and Password (provided to you by DHS)
- 3. Click Submit

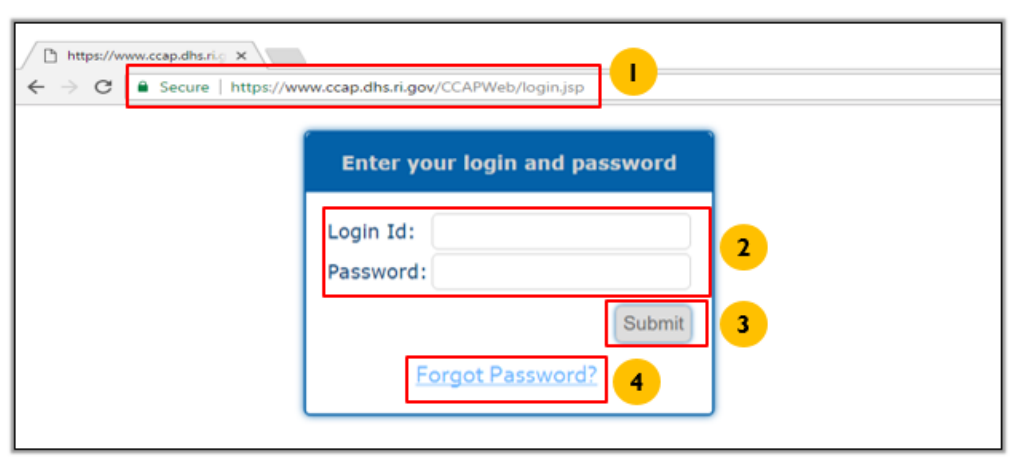

- 4. If you forgot your password, Click on Forgot your password?
  - a. Enter your User ID
  - b. Enter your Provider ID
  - c. Enter your Email Address
  - d. Click Submit
    - A new password will be emailed to you; it will expire in 24 hours.

**Note:** If you have two failed login attempts, use the forgot password link to avoid getting locked out. If you get locked out, send an email to

<u>DHS.ChildCare@dhs.ri.gov</u> requesting a password reset accompanied with your user id, provider id, name and phone number.

| Home         | Enrollment                          | Attendance                          | Correspondence                                | Reports                       | Messages                         | Reconciliation<br>Summary | Contact Us |
|--------------|-------------------------------------|-------------------------------------|-----------------------------------------------|-------------------------------|----------------------------------|---------------------------|------------|
|              |                                     |                                     |                                               |                               |                                  |                           |            |
| Ente<br>of C | r information is<br>hildcare record | a the following<br>a. Upon clicking | fields. All fields are<br>g Submit, a new pas | mandatory, a<br>sword will be | nd information<br>emailed to you | entered must mai          | tch Office |
|              |                                     |                                     | User                                          | D: *                          |                                  |                           |            |
|              |                                     |                                     | <u> </u>                                      | -                             | - <mark>a</mark>                 |                           |            |
|              |                                     |                                     | Provide                                       | r ID: *                       |                                  |                           |            |
|              |                                     |                                     | 0                                             |                               | _ •                              |                           |            |
|              |                                     |                                     | Email Ad                                      | idreus: *                     |                                  |                           |            |
|              |                                     |                                     |                                               |                               |                                  |                           |            |
|              |                                     |                                     |                                               |                               |                                  |                           |            |
|              |                                     |                                     |                                               |                               |                                  |                           |            |

# Overview

The **Provider Home Page** displays provider information, messages and navigation to other screens.

| Prov | ider Hon                                                             | ne Page 💷                                                               | TLP        |                                                                                   |                                                                                         |                                  |            |
|------|----------------------------------------------------------------------|-------------------------------------------------------------------------|------------|-----------------------------------------------------------------------------------|-----------------------------------------------------------------------------------------|----------------------------------|------------|
| Home | Enroliment                                                           | Group Enrollment                                                        | Attendance | Correspondence                                                                    | Reports                                                                                 | Messages                         | Contact Us |
| P    | Provider Informs<br>Provider Nam<br>Provider Addr<br>Provider City.  | e<br>ess<br>State Zip                                                   | ]          | Tax ID N<br>DCYF Li<br>Provider<br>Provider                                       | iumber:<br>icense Numbe<br>Type:CCAP<br>ID:<br>of DHS Child                             | r:'                              |            |
|      | Contact Informa                                                      | tion:                                                                   | J          | DCYF Li<br>STAR Ra<br>Effective<br>STEP Ra<br>Effective<br>Provider               | icensed Capa<br>ating: 1<br>Start Date: 00<br>ating: 2<br>Start Date: 00<br>Payment Rat | city:6<br>5/30/2019<br>5/30/2019 |            |
|      | Provider Phor<br>Provider Ema<br>Provider Terms an<br>Acknowledgment | ne Number<br>il Address<br><u>d Conditions</u><br>and Pledge Of Confide | entiality  | PAC Am                                                                            | ount:2.31                                                                               | 822.2376                         |            |
|      | Broadcast                                                            | Messages                                                                |            |                                                                                   |                                                                                         |                                  |            |
|      | Broadca                                                              |                                                                         | Date R     | leasivad                                                                          | <u>View</u>                                                                             | More                             |            |
|      | Message C                                                            | enter                                                                   |            |                                                                                   |                                                                                         |                                  |            |
|      | Child's<br>Genera<br>v v                                             | Name<br>al Notice Subject                                               |            | Dete Ressiv<br>10/29/2019<br>10/17/2019<br>10/03/2019<br>09/26/2019<br>04/27/2018 | ul                                                                                      |                                  |            |
|      |                                                                      |                                                                         |            |                                                                                   | View                                                                                    | More                             |            |

### Enrollment

# Overview

The Enrollment screen displays a list of children already enrolled with the provider and allows the provider to:

- a. Search for a specific enrollment
- b. Disenroll existing enrollments by Clicking on the Disenroll link
- c. View/update existing enrollments by Clicking on View/Update link
- d. Create new enrollments by Clicking on Enroll New Child button

| 0             | sum of Riccie Ial<br>Departme | ent of Hur | nan Servic | es             |                       |                          |                        |                                |                  | Portuguess                             | E   SPANISH   E<br>CHANGE PAS<br>Name   L | INGLISH<br>ISWORD<br>OG OUT |
|---------------|-------------------------------|------------|------------|----------------|-----------------------|--------------------------|------------------------|--------------------------------|------------------|----------------------------------------|-------------------------------------------|-----------------------------|
| Chi           | ld En                         | rollı      | nent       | Sum            | mar                   | y Help                   |                        |                                |                  |                                        |                                           |                             |
| Hom           | e En                          | rollment   | Group E    | nrollmer       | nt Atte               | ndance (                 | Corresponde            | nce Repor                      | ts               | Messages                               | Contact Us                                |                             |
| Chil          | d Enrol                       | lment      |            |                |                       |                          |                        |                                |                  |                                        |                                           |                             |
|               |                               |            |            |                |                       |                          |                        |                                |                  |                                        |                                           |                             |
| Certificate 1 | Number:                       |            |            | Last N         | lame:                 |                          |                        | First Name:                    |                  |                                        |                                           | a                           |
|               |                               |            |            |                | Search                | Reset                    |                        |                                |                  |                                        |                                           |                             |
|               | Certificate<br>Number         | Name       | DOB        | Age<br>Group   | Eligibility<br>Status | Enrollment<br>Start Date | Enrollment<br>End Date | Current<br>Copayment<br>Amount | Copay<br>History | Actions                                | h                                         |                             |
|               | ******                        | Name       | มต/มต/มตมม | Infant         | Eligible              | nn/na/nann               |                        | \$0.0                          | ۲                | Disenroll<br>View/Update               | 3 🥇                                       |                             |
|               | ******                        | Name       | **/**/**** | Toddler        | Eligible              | nn/na/nann               |                        | \$0.0                          | Ð                | <u>Disenroll</u><br><u>View/Update</u> |                                           |                             |
|               | *****                         | Name       | MR/NR/NUMN | Pre-<br>School | Eligible              | nn/nn/nnnn               |                        | \$0.0                          | ۲                | <u>Disenroll</u><br><u>View/Update</u> |                                           |                             |
|               | ******                        | Name       | ua/na/nann | Pre-<br>School | Eligible              | nn/nn/nnnn               |                        | \$0.0                          | Ð                | <u>Disenroll</u><br><u>View/Update</u> |                                           |                             |
|               |                               |            |            |                |                       |                          |                        |                                | Enro             | oll New Child                          | <b>d</b>                                  |                             |

# **Enroll New Child**

### After Clicking Enroll New Child on the Enrollment screen, the Enroll New Child screen will display.

1. Enter the **Certificate Number** provided.

**Note:** When a child is authorized for the Child Care Assistance Program (CCAP), a certificate number is generated automatically and provided to the family. The provider should request the CCAP page of the family's Benefit Decision Notice to obtain the Certificate Number and the child's authorized hours and age category or the family's Pending Certificate Notice; a Pending Certificate is proof of the family's application not a determination of eligibility, an enrollment can be processed, but if eligibility is denied it is the responsibility of the family to pay for CCAP services rendered.

- 2. Select the **Child Name** from the pre-populated list of children associated with the certificate number. *Note:* Once the child's name has been selected, a **Certificate Summary** will appear.
- 3. Enter the Enrollment Start Date and the other information in this section. Note: This date must always be the Sunday, if the child starts on a Monday – Saturday the start date should be the Sunday prior.

| nroll         | New Ch                                                                                    | ild HELP                                                                                                    |            |                                                                                                  |                                                       |          |            |
|---------------|-------------------------------------------------------------------------------------------|----------------------------------------------------------------------------------------------------|------------|--------------------------------------------------------------------------------------------------|-------------------------------------------------------|----------|------------|
| Home          | Enrollment                                                                                | Group Enrollment                                                                                            | Attendance | Correspondence                                                                                   | Reports                                               | Messages | Contact Us |
| Cert          | tificate Number *                                                                         |                                                                                                    | c          | hild Name *<br>Child Name 1                                                                      | <b>v</b> *                                            | 2        |            |
|               | Certificat<br>Parent Nar<br>Eligibility<br>Applicatio<br>DHS Offic<br>Office<br>Family Sh | e Summary<br>me: Parent Name<br>Status: Eligible<br>n Date: 05/05/2014<br>ce: Providence DHS<br>are: \$ 0.0 |            | Eligibility Start Date<br>Eligibility End Date:<br>Recertification Date:<br>Authorized Hours : F | : 01/27/2019<br>10/05/2019<br>09/30/2020<br>Full Time |          |            |
| Enro<br>Is th | ollment Start Date<br>ne child related to<br>Yes No                                       | e *<br>you? *                                                                                               | W          | Where is the child care<br>-Select-                                                              | e provided? *                                         | 3        |            |

### 4. Enter the Child Care Schedule

**Note:** Select one or multiple day(s) of the week and enter the starting and ending time in From and To boxes respectively. Enter time in Time Slot 1 and if needed in Time Slot 2.

# 5. Click **Update Attendance Hours** to save the attendance. The saved hours are displayed in a table at the top of the section.

*Note: Repeat Steps 4 and 5 as needed.* 

6. Select Yes or No

#### 7. Click **Submit** to enroll the child.

**Note:** If the child has an existing enrollment with another provider, the system will provide a warning asking you if you would like to proceed with the enrollment. Select OK if appropriate, then you will be prompted to provide a Disenrollment Date, this date should be the Saturday date prior to your Sunday Enrollment Date.

| Child Care Schedule                             |                   |                    |                 |
|-------------------------------------------------|-------------------|--------------------|-----------------|
|                                                 | Start Time        | End Time           | Hours           |
| Sunday                                          | 09:00AM           | 05:00PM            | 8:00            |
| Saturday                                        | 09:00AM           | 05:00PM            | 8:00            |
| Monday                                          | 07:00AM           | 08:45AM            | 1:45            |
| Monday                                          | 03:00PM           | 06:00PM            | 3:00            |
| Tuesday                                         | 07:00AM           | 08:45AM            | 1:45            |
| Tuesday                                         | 03:00PM           | 06:00PM            | 3:00            |
| Wednesday                                       | 07:00AM           | 08:45AM            | 1:45            |
| Wednesday                                       | 03:00PM           | 06:00PM            | 3:00            |
| Total Enrolled Hours :                          | 30.15Hrs          |                    |                 |
|                                                 |                   |                    |                 |
| Enter Actual Hours Attended                     |                   |                    | -               |
| Sunday Monday Tuesday                           | Wednesday         | Thursday Friday    | Saturday        |
| Time Slot 1                                     |                   | Time Slot          | 2               |
| From -Selec V V AMV                             | The From .        | Selec V V -Selec V | • AM• •         |
| To -Select To -Select To AM                     | To .              | Selec 🗸 👻 -Selec 🗸 | * AM * *        |
|                                                 |                   |                    |                 |
|                                                 |                   | Update Atte        | endance Hours 5 |
|                                                 |                   | r                  | <u></u>         |
| Do you want to enroll another child on this cer | tificate number?? | Ľ                  | 🛛 Yes 🗍 No 🤞    |
|                                                 |                   |                    |                 |
|                                                 |                   |                    |                 |

# View/Update Child

After Selecting the **View/Update** link on the Enrollment screen, the **Enrollment Details** screen will display; you can view the enrollment details and/or update the enrollment.

| nroll            | ment De                  | etails mur           |            |                                          |           |          |            |
|------------------|--------------------------|----------------------|------------|------------------------------------------|-----------|----------|------------|
| Home             | Enrollment               | Group Enrollment     | Attendance | Correspondence                           | Reports   | Messages | Contact Us |
|                  |                          |                      |            |                                          |           |          |            |
| Enrollm          | ient Details             |                      |            |                                          |           |          |            |
| Certi<br>###     | ificate Number<br>#яяя   |                      | C          | hild Name<br>hild's Name                 |           |          |            |
|                  | Certificate S            | Summary              |            |                                          |           |          |            |
|                  | Parent Name              | Parent Name          | Eli        | gibility Start Date: 0                   | 4/21/2019 |          |            |
|                  | Eligibility St           | atus: Eligible       | Eli        | gibility End Date:                       |           |          |            |
|                  | Application I            | Date: 04/23/2019     | Re         | certification Date: 03                   | 3/31/2020 |          |            |
|                  | DHS Office:<br>Office    | Providence DHS       | Au         | thorized Hours: Full                     | Time      |          |            |
|                  | Current Cope             | syment Amount: \$ 0. | 0 😣        |                                          |           |          |            |
| Enroll<br>05/19/ | ment Start Date:<br>2019 | :                    |            |                                          |           |          |            |
| Is the NO        | child related to y       | /ou?                 | Wi<br>Pro  | ere is the child care p<br>ovider's Home | provided? |          |            |
| Chi              | ld Care Sched            | ule                  | т          | otal Enrolled Hours: 3                   | 5.0       |          |            |
|                  | Day                      | 1                    | Start Time | End Ti                                   | me        |          |            |
|                  | Monday                   | 0                    | 7:30AM     | 02:30P                                   | м         |          |            |
|                  | Toesday                  | (                    | 7:30AM     | 02-30P                                   | М         |          |            |
|                  | Wednesday                | (                    | 7:30AM     | 02:30P                                   | М         |          |            |
|                  | Thursday                 | (                    | 7:30AM     | 02:30P                                   | м         |          |            |
|                  | Friday                   | (                    | 7:30AM     | 02-30P                                   | M         |          |            |

### Below are the steps to update an enrollment:

### 1. Enter the **Change Effective Date**

*Note:* This date must be either the Sunday of the current week or a Sunday in the future.

#### 2. Click Next

*Note:* This will bring you to the Update Enrollment Details screen.

| Change Enrollment Details                                                                                                    |      |
|----------------------------------------------------------------------------------------------------|------|
| To change the enrollment details for this child (e.g., his/her childcare schedule), please do the following:                                                                                                  |      |
| <ol> <li>Select a change effective date (date for which the updated enrollment details will become effective). Th date must be either be the Sunday of the current week or a Sunday in the future.</li> </ol> | is   |
| 2. Click Next.                                                                                                    |      |
| Change Effective date                                                                                                    |      |
| BACK                                                                                                    | NEXT |

3. Enter the required information.

| Jpda | ate En              | rollı            | nent Deta            | ils <u>Help</u> |                                   |                |          |            |
|------|---------------------|------------------|----------------------|-----------------|-----------------------------------|----------------|----------|------------|
| Home | Enrol               | llment           | Group Enrollment     | Attendance      | Correspondence                    | Reports        | Messages | Contact Us |
|      |                     |                  |                      |                 |                                   |                |          |            |
|      | Certificate         | Number           |                      |                 | Child Name<br>Child's Name        |                |          |            |
|      |                     | Certific         | ate Summary          |                 |                                   |                |          |            |
|      |                     | Parent N         | lame: Parent Name    |                 | Eligibility Start Da              | te: 04/21/2019 | 9        |            |
|      |                     | Eligibili        | ity Status: Eligible |                 | Eligibility End Dat               | e:             |          |            |
|      |                     | Applicat         | tion Date: 04/23/201 | 9               | Recertification Dat               | te: 03/31/2020 | )        |            |
|      |                     | DHS Of<br>Office | ffice: Providence DH | IS              | Authorized Hours:                 | Full Time      |          |            |
|      |                     | Current          | Copayment Amount     | \$ 0.0 🔛        |                                   |                |          |            |
|      | Enrollment          | t Start Da       | te                   |                 |                                   |                |          |            |
|      | Is the child<br>Yes | l related t      | o you?               |                 | Where is the child ca<br>-Select- | re provided? • | 3        |            |

### 4. Enter the Child Care Schedule

**Note:** Select one or multiple day(s) of the week and enter the starting and ending time in From and To boxes respectively. Enter time in Time Slot 1 and if needed in Time Slot 2.

5. Click **Update Attendance Hours** to save the attendance. The saved hours are displayed in a table at the top of the section.

Note: Repeat Steps 4 and 5 as needed.

6. Click **Submit** to update the enrollment.

| Child Care Schedule         |            |                      |                |
|-----------------------------|------------|----------------------|----------------|
|                             | Start Time | End Time             | Hours          |
| Sunday                      | 09:00AM    | 05:00PM              | 8:00           |
|                             | 09:00AM    | 05:00PM              | 8:00           |
| Saturday                    | 07:00AM    | 08:45AM              | 1:45           |
| Monday                      | 03:00PM    | 06-00PM              | 3:00           |
| Monday                      |            |                      |                |
| Tuesday                     | 07:00AM    | 08:45AM              | 1:45           |
| Tuesday                     | 03:00PM    | 06:00PM              | 3:00           |
| Wednesday                   | 07:00AM    | 08:45AM              | 1:45           |
| Wednesday                   | 03:00PM    | 06:00PM              | 3:00           |
| Total Enrolled Hours :      | 30.15Hrs   |                      |                |
|                             |            |                      |                |
| Enter Actual Hours Attended |            |                      |                |
| Sunday Monday Tuesday W     | /ednesday  | Thursday Friday      | Saturday       |
| Time Slot 1                 |            | Time Slot 2          | 2              |
|                             | From       | -Selec 💌 💌 -Selec 💌  | • AM • •       |
| To -Select To AM T          | To         | -Selec V The Selec V | * AM * *       |
|                             |            | Update Atte          | ndance Hours 5 |
| BACK                        |            |                      | SUBMIT         |

# **Disenroll Child**

After Selecting the **Disenroll** link on the Enrollment screen, the **Disenroll Child** screen will display.

- 1. Enter the Disenrollment Date *Note:* This date must be a Saturday.
- 2. Click Submit

| Disenroll Chil             | d                                                                                                |                                                       | Close 💥 |
|----------------------------|--------------------------------------------------------------------------------------------------|-------------------------------------------------------|---------|
| To change<br>"View/Upd     | rollment Change<br>the enrollment hours without disenroll<br>ate" on the Child Enrollment Summar | ing the child, please click "Close" and se<br>y page. | əlect   |
| Enrollment D<br>11/24/2019 | ate:                                                                                             | Disenrollment Date                                    | ]       |
| CLOSE                      |                                                                                                  | SUI                                                   | BMIT 2  |

### Attendance

# Overview

The **Attendance** screen displays a list of past attendance billing sheets, complete attendance billing sheets for the current batch (or pay period), or complete back-billing attendance sheets.

Hyperlink types:

- a. Report These reports have not been submitted and can be edited.
- b. View These reports have been submitted and cannot be modified.

| ttend                                               | lance                                                                     | Report Se                                                                                                    | ummary (                                                                                                    | HELP                                                                                             |                                                                                                    |                                                                                                    |                                                                                                    |
|-----------------------------------------------------|---------------------------------------------------------------------------|----------------------------------------------------------------------------------------------------|----------------------------------------------------------------------------------------------------|--------------------------------------------------------------------------------------------------|----------------------------------------------------------------------------------------------------|----------------------------------------------------------------------------------------------------|----------------------------------------------------------------------------------------------------|
| Home                                                | Enrollmen                                                                 | t Group Enrolln                                                                                                    | aent Attendance                                                                                                    | Corres                                                                                           | pondence Rej                                                                                                    | ports Messa                                                                                                    | iges Conta                                                                                                    |
| Attenda                                             | nce Repo                                                                  | rt Summary                                                                                                    |                                                                                                    |                                                                                                  |                                                                                                    |                                                                                                    |                                                                                                    |
|                                                     |                                                                           |                                                                                                    | Select Ye                                                                                                    | ar:                                                                                              | <b>v v</b>                                                                                                    |                                                                                                    |                                                                                                    |
| Detect                                              | Feed Vee                                                                  | Web One Basis Bate                                                                                                    | Search                                                                                                    | Reset                                                                                            | 1.                                                                                                    | Status davas data                                                                                                    | Artions                                                                                                    |
| Batch                                               | Fiscal Year                                                               | Week One Begin Date                                                                                                    | Search<br>Week Two Begin Date                                                                                                    | Status                                                                                           | Attendance Due Date                                                                                                    | Status change date                                                                                                    | Actions                                                                                                    |
| Batch<br>13<br>12                                   | Fiscal Year<br>2020<br>2020                                               | Week: One Begin Date<br>11/03/2019<br>10/20/2019                                                                                                    | Search<br>Week Two Begin Date<br>11/10/2019<br>10/27/2019                                                                                                    | Status<br>Generated<br>Paid                                                                      | Attendance Due Date 11/22/2019 11/08/2019                                                                                                    | Status change date<br>11/11/2019<br>11/18/2019                                                                                                    | Actions<br>Report                                                                                                    |
| Batch<br>13<br>12<br>12                             | Fiscal Year<br>2020<br>2020<br>2020                                       | Week One Begin Date<br>11/03/2019<br>10/20/2019<br>10/20/2019                                                                                                    | Search<br>Week Two Begin Date<br>11/10/2019<br>10/27/2019<br>10/27/2019                                                                                                    | Status<br>Generated<br>Paid<br>Cancelled                                                         | Attendance Due Date<br>11/22/2019<br>11/08/2019<br>11/08/2019                                                                                                    | Status change date<br>11/11/2019<br>11/18/2019<br>11/13/2019                                                                                                    | Actions<br>Report<br>View                                                                                                    |
| Batch<br>13<br>12<br>12<br>11                       | Fiscal Vear<br>2020<br>2020<br>2020<br>2020<br>2020                       | Week: One Begin Date<br>11/03/2019<br>10/20/2019<br>10/20/2019<br>10/06/2019                                                                                                    | Search<br>Week Two Begin Date<br>11/10/2019<br>10/27/2019<br>10/13/2019                                                                                                    | Status<br>Generated<br>Paid<br>Cancelled<br>Generated                                            | Attendance Due Date<br>11/22/2019<br>11/08/2019<br>10/25/2019                                                                                                    | Status change date<br>11/11/2019<br>11/18/2019<br>11/13/2019<br>10/14/2019                                                                                                    | Actions<br>Report                                                                                                    |
| Batch<br>13<br>12<br>12<br>11                       | Fiscal Year<br>2020<br>2020<br>2020<br>2020<br>2020<br>2020               | Week One Begin Date<br>11/03/2019<br>10/20/2019<br>10/20/2019<br>10/06/2019<br>10/06/2019                                                                                                    | Search Week Two Begin Date 11/10/2019 10/27/2019 10/27/2019 10/13/2019 10/13/2019 10/13/2019                                                                                                    | Status Status Generated Paid Cancelled Generated Issued                                          | Attendance Due Date<br>11/22/2019<br>11/08/2019<br>10/25/2019<br>10/25/2019                                                                                                    | Status change date<br>11/11/2019<br>11/18/2019<br>11/13/2019<br>10/14/2019<br>11/04/2019                                                                                                    | Actions<br>Report<br>View<br>View<br>Report<br>View                                                                                                    |
| Batch<br>13<br>12<br>12<br>11<br>11<br>11           | Fiscal Vear<br>2020<br>2020<br>2020<br>2020<br>2020<br>2020<br>2020       | Week: One Begin Date           11/03/2019           10/20/2019           10/20/2019           10/06/2019           10/06/2019           09/22/2019                                                                | Search           Week: Two Begin Date           11/10/2019           10/27/2019           10/13/2019           10/13/2019           09/29/2019                                                                                                    | Status<br>Status<br>Generated<br>Paid<br>Cancelled<br>Generated<br>Issued<br>Cancelled           | Attendance Due Date<br>11/22/2019<br>11/08/2019<br>10/25/2019<br>10/25/2019<br>10/11/2019                                                                                                    | Status change date<br>11/11/2019<br>11/18/2019<br>11/13/2019<br>10/14/2019<br>11/04/2019<br>10/15/2019                                                                                                    | Actions<br>Report<br>View<br>Report<br>View<br>View<br>View<br>View                                                                                                    |
| Batch<br>13<br>12<br>12<br>11<br>11<br>10           | Fiscal Year<br>2020<br>2020<br>2020<br>2020<br>2020<br>2020<br>2020<br>20 | Week: One Begin Date           11/03/2019           10/20/2019           10/20/2019           10/06/2019           10/06/2019           09/22/2019           09/22/2019                                           | Week Two Begin Date           11/10/2019           10/27/2019           10/27/2019           10/13/2019           10/13/2019           09/29/2019           09/29/2019                                                                                 | Status Status Generated Paid Cancelled Generated Issued Status                                   | Attendance Due Date<br>11/22/2019<br>11/08/2019<br>10/25/2019<br>10/25/2019<br>10/25/2019<br>10/11/2019<br>10/11/2019                                                                                                    | Status change date<br>11/11/2019<br>11/18/2019<br>10/14/2019<br>10/14/2019<br>10/15/2019<br>10/22/2019                                                                                                    | Actions<br>Report<br>View<br>View<br>Report<br>View<br>View<br>View<br>View                                                                                                    |
| Batch<br>13<br>12<br>11<br>11<br>10<br>10<br>9      | Fiscal Year<br>2020<br>2020<br>2020<br>2020<br>2020<br>2020<br>2020<br>20 | Week: One Begin Date           11/03/2019           10/20/2019           10/20/2019           10/06/2019           09/22/2019           09/22/2019           09/08/2019                                           | Search           Week: Two Begin Date           11/10/2019           10/27/2019           10/13/2019           10/13/2019           09/29/2019           09/29/2019           09/15/2019                                                               | Status<br>Status<br>Generated<br>Paid<br>Cancelled<br>Generated<br>Issued<br>Cancelled<br>Issued | Attendance Due Date           11/22/2019           11/08/2019           11/08/2019           10/25/2019           10/25/2019           10/12/2019           10/11/2019           09/27/2019                                                                                                    | Status change date<br>11/11/2019<br>11/18/2019<br>11/13/2019<br>10/14/2019<br>10/15/2019<br>10/15/2019<br>10/22/2019<br>10/07/2019                                                                                                   | Actions Report View Report View View View View View View View View                                                                                                    |
| Batch<br>13<br>12<br>12<br>11<br>11<br>10<br>9<br>8 | Fiscal Year<br>2020<br>2020<br>2020<br>2020<br>2020<br>2020<br>2020<br>20 | Week: One Begin Date           11/03/2019           10/20/2019           10/20/2019           10/06/2019           10/06/2019           09/22/2019           09/22/2019           09/08/2019           09/22/2019 | Search           Week Two Begin Date           11/10/2019           10/27/2019           10/27/2019           10/13/2019           10/13/2019           09/29/2019           09/29/2019           09/29/2019           09/15/2019           09/15/2019 | Status Status Generated Paid Cancelled Generated Issued Issued Issued                            | Attendance Due Date           11/22/2019           11/08/2019           11/08/2019           10/25/2019           10/25/2019           10/12/2019           10/11/2019           0/11/2019           0/11/2019           0/11/2019           0/11/2019           0/11/2019           0/11/2019           0/11/2019           0/11/2019           0/11/2019 | Status change date           11/11/2019           11/13/2019           11/13/2019           11/13/2019           10/14/2019           11/04/2019           10/15/2019           10/15/2019           10/22/2019           10/07/2019 | Actions       Report     2       View     1       View     1       View     1       View     1       View     1       View     1       View     1       View     1       View     1       View     1       View     1       View     1       View     1       View     1       View     1       View     1       View     1 |

# View Attendance Report

After Selecting the **View** link on the **Attendance** screen, the **Attendance Report Details** screen displays with the submitted details.

|                              | dance R                                                                                                    | eport Deta                                                                                                    | ils Help                                                                                                    |                                                                                                    |                                                                                                    |                                                                                                    |                    |
|------------------------------|----------------------------------------------------------------------------------------------------|----------------------------------------------------------------------------------------------------|----------------------------------------------------------------------------------------------------|----------------------------------------------------------------------------------------------------|----------------------------------------------------------------------------------------------------|----------------------------------------------------------------------------------------------------|--------------------|
| ome                          | Enrollment                                                                                                    | Group Enrollment                                                                                                    | Attendance                                                                                                    | Correspondence                                                                                                    | e Reports                                                                                                    | Messages                                                                                                    | Contact U          |
| Ple<br>ce your :<br>mitted z | ease Note<br>attendance report<br>ttendance report,                                                                                                    | is submitted, it can o<br>please contact the Cl                                                                                                    | vnly be modified<br>hild Care Busine                                                                                                    | to upload or edit<br>ss Office at 462-                                                                                                    | absence notice:<br>6800                                                                                                    | s. For other upda                                                                                                    | tes to a           |
| Attend                       | lance Report                                                                                                    |                                                                                                    |                                                                                                    |                                                                                                    |                                                                                                    |                                                                                                    |                    |
| in ;<br>mu                   | anv 12 month per                                                                                                    | riod) A completed "A                                                                                                    | rednessen ommi                                                                                                    | and owners may a                                                                                                    | second second                                                                                                    | a strength Der Ch                                                                                                    |                    |
| you                          | est be submitted.)<br>cation, holiday, o<br>u are claiming a t<br>Polic                                                                                                    | If you are claiming a<br>r snow day, select the<br>temporary downgrade                                                                                                    | e appropriate num<br>e select the appro                                                                                                    | CCAP Payment<br>ide for a school-:<br>nber of hours an<br>priate number of                                                                                | During a Child<br>aged child becau<br>d select the reas<br>f hours that you                                                          | 's Absence" form<br>use of a school<br>on for the upgrad<br>cared for the chi                                               | le. If<br>ld.      |
| vad<br>you                   | ist be submitted.)<br>cation, holiday, o<br>u are claiming a t<br><b>Polic</b><br>rificate Number                                                                                                    | If you are claiming a<br>or snow day, select the<br>temporary downgrade<br><b>cv has been update</b><br>Name                                                                                          | authorization for<br>temporary upgra<br>e appropriate num<br>e select the appro<br>ed to a maximu<br>Dute of                                                                                                    | CCAP Payment<br>ade for a school-:<br>nber of hours an<br>priate number of<br>um of five (5) (<br>Birth Enrollment                                        | During a Child<br>aged child becau<br>d select the reas<br>f hours that you<br>days per child.<br>Category Up                        | 's Absence" form<br>use of a school<br>on for the upgrad<br>cared for the chi<br>. per month.<br>load Absence Notice        | le. If<br>ld.      |
| vad<br>you<br>Co             | Ist be submitted.)<br>cation, holiday, o<br>u are claiming a t<br>Polic<br>rtificate Number<br>########<br>Period 10/20/2019 - 1<br>Period 10/27/2019 - 1                                                                                                    | If you are claiming a<br>r snow day, select the<br>temporary downgrade<br><b>cv has been update</b><br>Name<br><b>Child Na</b><br>10/26/2019 Pre<br>11/02/2019 Pre                                    | authorization for<br>temporary upgra<br>e appropriate num<br>e select the appro<br>ed to a maximu<br>Date of<br>me 1 ##/##<br>sent                                                                                                  | CCAP Payment<br>ade for a school-:<br>nber of hours an<br>priate number of<br>um of five (5) of<br>Bith Enrollment<br>#/#### Po                           | During a Child<br>aged child becau<br>d select the reas<br>f hours that you<br>days per child<br>Category Up<br>II Time              | 's Absence" form<br>use of a school<br>on for the upgrad<br>cared for the chi<br>. per month.<br>load Absence Notice        | le. If<br>ld.      |
| vad<br>you<br>Ce             | Ist be submitted. )<br>cation, holiday, o<br>u are claiming a t<br>Polic<br>rtificate Number<br>Period 10/20/2019 - 1<br>Period 10/20/2019 - 1<br>Period 10/20/2019 - 1<br>Period 10/20/2019 - 1                                                                          | If you are claiming a<br>or snow day, select the<br>temporary downgrade<br><b>cv has been update</b><br>Name<br>Child Na<br>10/26/2019 Pre<br>Child Na<br>10/26/2019 Pre                              | authorization for<br>temporary upgra<br>e appropriate num<br>e select the appro<br>ed to a maximu<br>Dute of<br>me 1 ##/##<br>sent<br>sent<br>me 2 ##/##<br>sent<br>sent                                                            | CCAP Payment<br>ide for a school-:<br>nber of hours an<br>priate number of<br>um of five (5) (<br>Birth Encolment<br>#/#### Po<br>#/#### Po               | During a Child<br>aged child becau<br>d select the rease<br>f hours that you<br>davs per child<br>Category Up<br># Time              | 's Absence" form<br>use of a school<br>on for the upgrad<br>cared for the chi<br><b>. per month.</b><br>load Absence Notice | i<br>le. If<br>ld. |
| vad<br>you<br>Co             | Ist be submitted.)<br>cation, holiday, o<br>u are claiming a f<br>Polic<br>rtificate Number<br>#######<br>Period 10/20/2019 - 1<br>#######<br>Period 10/20/2019 - 1<br>Period 10/20/2019 - 1<br>Period 10/20/2019 - 1<br>Period 10/20/2019 - 1<br>Period 10/20/2019 - 1   | If you are claiming a<br>r snow day, select the<br>temporary downgrade<br><b>cv has been update</b><br>Name<br>Child Na<br>10/26/2019 Pre<br>Child Na<br>10/26/2019 Pre<br>Child Na<br>10/26/2019 Pre | Authorization for<br>temporary upgra<br>e appropriate num<br>e select the appro-<br>ed to a maximu<br>Date of the sent<br>me 1 ##/##<br>sent<br>sent<br>me 3 ##/##<br>sent<br>sent<br>sent<br>sent<br>sent<br>sent                  | CCAP Payment<br>ide for a school-:<br>nber of hours an<br>priate number of<br>um of five (5) of<br>Bith Enrollment<br>#/#### Po<br>#/#### Po<br>#/#### Po | During a Child<br>aged child becau<br>d select the reas<br>f hours that you<br>davs per child.<br>Category Up<br>dl Time<br>dl Time  | 's Absence" form<br>ise of a school<br>on for the upgrad<br>cared for the chi<br>. per month.<br>load Absence Notice        | i<br>le. If<br>ld. |
| vad<br>you<br>Co             | Ist be submitted.<br>Cation, holiday, o<br>u are claiming a t<br>Polic<br>rtificate Number<br>Period 10/20/2019 - 1<br>Period 10/20/2019 - 1<br>Period 10/20/2019 - 1<br>Period 10/20/2019 - 1<br>Period 10/20/2019 - 1<br>Period 10/20/2019 - 1<br>Period 10/20/2019 - 1 | If you are claiming a<br>r snow day, select the<br>temporary downgrade<br><b>cv has been update</b><br>Name<br>Child Na<br>10/26/2019 Pre<br>Child Na<br>10/26/2019 Pre<br>Child Na<br>10/26/2019 Pre | Authorization for<br>temporary upgra<br>e appropriate num<br>e select the appro-<br>ed to a maximu<br>Date of 1<br>me 1 ##/##<br>sent<br>sent<br>me 2 ##/##<br>sent<br>sent<br>sent<br>sent<br>sent<br>sent<br>sent<br>sent<br>sent | CCAP Payment<br>ide for a school-:<br>nber of hours an<br>priate number of<br>um of five (5) (<br>Birth Encolment<br>#/#### Pi<br>#/#### Pi<br>#/#### Pi  | During a Child<br>aged child becau<br>d select the reas<br>f hours that you<br>davs per child.<br>Category Up<br>all Time<br>dl Time | 's Absence" form<br>ise of a school<br>on for the upgrad<br>cared for the chi<br>, per month.<br>load Absence Notice        | i<br>le. If<br>ld. |

# **Submit Attendance Report**

After Selecting the **Report** link on the **Attendance** screen, the **Attendance Report Details** screen displays with the attendance details.

1. Select an option to upload **Absent Notice(s)**, if you have one or more children that were absent for the entire week; if not, proceed to Step 2.

**Note:** Attendance is tracked weekly; therefore, if a child attends at least one day of the week, the provider can mark the child as present. If the child's attendance continues to be significantly less than the enrolled hours for more than three weeks, then the provider should downgrade the enrollment.

|                                                     | and the second                                                                                                    |                                                                                                    | Contractor 1                                                                                                    |                                                                                                    |                                                                                                    |                                                                                                    | 10000000                                    |
|-----------------------------------------------------|----------------------------------------------------------------------------------------------------|----------------------------------------------------------------------------------------------------|----------------------------------------------------------------------------------------------------|----------------------------------------------------------------------------------------------------|----------------------------------------------------------------------------------------------------|----------------------------------------------------------------------------------------------------|---------------------------------------------|
| Home                                                | Enrollment                                                                                                    | Group Enrollment                                                                                                    | Attendance                                                                                                    | Correspondence                                                                                                    | Reports                                                                                                    | Messages                                                                                                    | Contact U                                   |
| Ple<br>nce your<br>smitted :                        | ease Note<br>attendance report<br>attendance report,                                                                                                    | is submitted, it can o<br>please contact the Cl                                                                                                    | only be modified<br>hild Care Busin                                                                                                    | d to upload or edit ab<br>ess Office at 462-680                                                                                                    | sence notices.<br>10                                                                                                    | For other upda                                                                                                    | ites to a                                   |
| Atten                                               | dance Report                                                                                                    |                                                                                                    |                                                                                                    |                                                                                                    |                                                                                                    |                                                                                                    |                                             |
| Se<br>ab                                            | sent for no allow                                                                                                    | able reason and you a                                                                                                    | d/children listed<br>ire not requestin                                                                                                    | l below for one or bo<br>ig reimbursement (fo                                                                                                    | th of the week<br>r example, the                                                                                                    | s. If the child v<br>child left your                                                                                                    | v25                                         |
| Se<br>ab<br>pro<br>If<br>Al<br>in<br>mu<br>va<br>yo | elect the correct at<br>sent for no allow:<br>ogram and did no<br>the child was tem<br>bsent". Payments<br>any 12 month per<br>ust be submitted.<br>cation, holiday, o<br>vu are claiming a                                                    | tendance for the child<br>able reason and you a<br>t come for any day ca<br>porarily absent for a<br>for absences must be<br>riod). A completed "J<br>If you are claiming a<br>or snow day, select the<br>temporary downgrade                                  | d/children listed<br>ire not requestin<br>are at all for one<br>full week and y<br>requested durin<br>Authorization for<br>temporary upgy<br>e appropriate nu<br>e select the appr                      | I below for one or bo<br>ag reimbursement (for<br>a or both of the weeks<br>ou are requesting rein<br>ag the batch they occu-<br>or CCAP Payment Du<br>rade for a school-age<br>imber of hours and se<br>opriate number of ho                          | th of the week<br>r example, the<br>s), select "Did<br>mbursement, s<br>ur. ( <u>Maximum</u><br>uring a Child's<br>d child becaus<br>elect the reaso<br>vurs that you c         | c. If the child v<br>child left your<br>Not Attend".<br>select "Tempor.<br>2 weeks per ch<br>Absence" form<br>se of a school<br>n for the upgrad<br>ared for the chi                                                                                                    | vas<br>arily<br>iild<br>n<br>de. If<br>ild. |
| Se<br>ab<br>pr<br>At<br>in<br>wa<br>yo<br>Uj        | elect the correct at<br>sent for no allow:<br>ogram and did no<br>the child was tem<br>bsent". Payments<br>any 12 month per<br>ust be submitted.<br>cation, holiday, o<br>u are claiming a<br>pload Absence No                                 | tendance for the child<br>able reason and you a<br>t come for any day comporting absent for a<br>for absences must be<br>riod). A completed "J<br>If you are claiming a<br>or snow day, select the<br>temporary downgrade                                      | d'children listed<br>ire not requestin<br>are at all for one<br>full week and y<br>requested durin<br>Authorization fo<br>temporary upgo<br>e appropriate nu<br>e select the appr                       | I below for one or bo<br>ag reimbursement (for<br>a or both of the weeks<br>ou are requesting rein<br>ag the batch they occu-<br>or CCAP Payment Du-<br>rade for a school-age<br>mber of hours and se<br>opriate number of ho                          | th of the week<br>r example, the<br>s), select "Did<br>mbursement, s<br>ur.( <u>Maximum</u><br>uring a Child's<br>d child becaus<br>elect the reaso<br>surs that you c          | cs. If the child version of the child left your Not Attend". Select "Tempor: 2 weeks per child before the Absence" form se of a school n for the upgradared for the child ared for the child before the child before the child b | vas<br>arily<br>hild<br>n<br>de. If<br>ild. |
| Se<br>ab<br>pr<br>At<br>in<br>mu<br>va<br>yo<br>U   | elect the correct at<br>sent for no allow:<br>ogram and did no<br>the child was tem<br>bsent". Payments<br>any 12 month per<br>ust be submitted.<br>cation, holiday, o<br>u are claiming a<br>pload Absence No<br>Individual Up<br>Available') | nendance for the chill<br>able reason and you a<br>t come for any day ca<br>porarily absent for a<br>for absences must be<br>riod). A completed "J<br>If you are claiming a<br>or snow day, select the<br>temporary downgrade<br>otice<br>load (One absence no | d'children listed<br>ire not requestin<br>are at all for one<br>full week and y<br>requested durin<br>Authorization fo<br>temporary upgy<br>e appropriate nu<br>e select the appr<br>ptice file to be u | I below for one or bo<br>ag reimbursement (for<br>a or both of the weeks<br>ou are requesting rein<br>ag the batch they occu-<br>or CCAP Payment Du-<br>rade for a school-age<br>mber of hours and se<br>opriate number of ho<br>ploaded for each chil | th of the week<br>r example, the<br>s), select "Did<br>mbursement, s<br>ur. (Maximum<br>uring a Child's<br>d child becaus<br>elect the reaso<br>surs that you c<br>d marked 'Ab | s. If the child v<br>e child left your<br>Not Attend".<br>select "Tempor.<br>2 weeks per ch<br>Absence" forn<br>se of a school<br>in for the upgrad<br>ared for the child<br>sent - Notice                                                                                                    | vas<br>arily<br>nild<br>de. If<br>ild.      |

- 2. Select Attendance Status for each child.
- 3. Select **Reason** for **Attendance Status**, as applicable for each child.

**Note:** Reasons for Attendance Statuses are as follows:

| A | ttendance Status                                                                                                | Reason |                            |  |  |
|---|----------------------------------------------------------------------------------------------------|--------|----------------------------|--|--|
| • | Present                                                                                                    | •      | Leave dropdown on "Select" |  |  |
| • | Absent – Notice Available                                                                                       | •      | Good Cause                 |  |  |
| • | Absent – Notice Not Available (Payments will not be processed for these children until the notice is uploaded.) |        |                            |  |  |
| • | Non Attending (Payments are not made for children with this status)                                             | •      | Vacation<br>School Closure |  |  |
| • | Upgrade/Downgrade options                                                                                       | •      | Weather<br>Good Cause      |  |  |

### 4. Upload **Absent Notice**, as applicable.

#### 5. Click Submit

Note: The following message will appear once successfully submitted: Success : Attendance has been submitted successfuly.

| Certificate<br>Number | Name                      | 2          | Date of Birth | 3          | Enrollment<br>Category | Upload Absence<br>Notice |
|-----------------------|---------------------------|------------|---------------|------------|------------------------|--------------------------|
| #######<br>Period     | Child Name 1              |            | ##/##/####    |            | Full Time              |                          |
| 11/03/2019<br>-       | Present                   | <b>~</b> • | -Select-      | • •        |                        |                          |
| 11/09/2019<br>Period  |                           |            |               |            |                        | 4                        |
| - 11/10/2019          | Absent - Notice Available | <b>~</b> • | Good Cause    | • •        |                        | \\dh: Browse             |
| 11/16/2019            | Child Name 2              |            | ##/##/####    |            | Full Time              |                          |
| Period<br>11/03/2019  | Propost                   |            | Colort        | <b>v</b> - |                        |                          |
| -<br>11/09/2019       | Treatme                   | •          |               | <u> </u>   |                        |                          |
| Period<br>11/10/2019  |                           |            |               |            |                        | •                        |
| - 11/16/2019          | Present                   | • •        | -Select-      |            |                        | •                        |
|                       |                           |            |               |            |                        |                          |
| K BA                  | CK SAVE&EXIT              | SAV        | E             |            |                        | SUBMIT                   |

## **Overview**

The **Correspondence** screen is for providers to view notices.

There are four types of correspondence/notices that are sent to the child care provider. These notices are sent automatically by RIBridges. You can search for correspondence up to one year back.

The 5 notices are:

- DHS-0199 Provider's Letter for Disenrollment
- DHS-0194 CCAP Payment Notice •
- DHS-0195 CCAP Provider Closure Notice
- DHS-0198 Child Care Enrollment Provider Notice •

To search for a specific notice:

- 1. Enter the required information
- 2. Click Search
- 3. From the search results, click the **PDF** icon next to the document to view details.

| View Correspondence Details HELP                                                                                                    |                                     |                                                 |                                       |                                  |              |               |            |
|----------------------------------------------------------------------------------------------------|-------------------------------------|-------------------------------------------------|---------------------------------------|----------------------------------|--------------|---------------|------------|
| Home                                                                                                    | Enrollment                          | Group Enrollment                                | Attendance                            | Correspondence                   | Reports      | Messages      | Contact Us |
| Availa                                                                                                    | able Corresp                        | ondence                                         |                                       |                                  |              |               |            |
| He                                                                                                    | re is a summary<br>ar back. You may | of correspondence ser<br>7 click on the PDF ico | nt to the child c<br>on to view the d | are provider. You can<br>etails. | view corresp | ondence up to | one        |
| Th                                                                                                    | is information is                   | current as of Nov 18,                           | 2019 at 17:18                         | :53 EST:                         |              |               |            |
| -                                                                                                    | Document-                           | ~                                               | <ul> <li>Nover</li> </ul>             | <ul><li>✓ ▼ 2019 </li></ul>      | •            | Search        |            |
| Cr                                                                                                    | eation Date                         | Document Name                                   |                                       | Certificate Number               | Parent Na    | me Detail     | s          |
| 11                                                                                                    | /07/2019                            | DHS-0194-CCAP Payment N                         | lotice                                |                                  |              | FOR A         | ]          |
| Keep in mind that you will need to have a program called Adobe Acrobat Reader to see and print this information. If you do not have this program on your computer, you may install it for free by clicking: |                                     |                                                 |                                       |                                  |              |               |            |

### Reports

### **Overview**

The **Correspondence** screen is for providers to view reports.

There are four types of reports are generated by RIBridges:

- **Recertification of Enrolled Children:** Displays list of enrolled children with recertification due in the selected month.
- Child Enrollment History: Displays history of child's enrollment with provider.
- **Details:** Displays the details of DHS CCAP payment.
- Child Copay History: Displays historical copay information for previous and current enrollments.

To view, click the **Report Name** link.

| Provider Reports HELP |                         |                  |                                                                                   |                |         |          |            |
|-----------------------|-------------------------|------------------|-----------------------------------------------------------------------------------|----------------|---------|----------|------------|
| Home                  | Enrollment              | Group Enrollment | Attendance                                                                        | Correspondence | Reports | Messages | Contact U: |
| F                     | Report Name             |                  | Report Description                                                                |                |         |          |            |
|                       | Recertifications for Er | arolled Children | Displays a list of enrolled children with re-certifications due in a given month. |                |         |          |            |
|                       | Child Enrollment Hist   | ory              | Displays the history of a child(s) enrollment with the provider.                  |                |         |          |            |
|                       | Details                 |                  | Displays details of DHS CCAP payment schedule                                     |                |         |          |            |
|                       | Child Copay History     |                  | Displays historical copay information for previous and current enrollments        |                |         |          |            |
|                       |                         |                  |                                                                                   |                |         |          |            |
|                       |                         |                  |                                                                                   |                |         |          |            |

### Messages

### Overview

The Messages screen is for providers to view Broadcast Messages.

To view, click the **Child Name** link.

|  | Provider Messages HELP       |            |                          |               |                |         |          |            |
|--|------------------------------|------------|--------------------------|---------------|----------------|---------|----------|------------|
|  | Home                         | Enrollment | Group Enrollment         | Attendance    | Correspondence | Reports | Messages | Contact Us |
|  | Current Messages             |            |                          |               |                |         |          |            |
|  | Child Name                   |            |                          | Date Received |                | Read    | Actions  |            |
|  | Child Name 1<br>Child Name 2 |            | 10/29/2019<br>10/17/2019 |               | No             | Clear   |          |            |
|  |                              |            |                          |               | No             | Clear   |          |            |

### Contact Us

## Overview

The **Contact Us** screen are ways to request assistance if you have questions or are experiencing issues using the Provider Portal.

Please note that we are continuously working on ways to improve your user-experience; this page is still in progress, so we ask that you refer to the below information when trying to reach us for assistance:

| Content                                                                                                    | Email*                            | Telephone      |
|----------------------------------------------------------------------------------------------------|-----------------------------------|----------------|
| <ul> <li>Provider Management         <ul> <li>Attendance</li> <li>Eligibility/Co-pay</li> <li>Enrollment</li> <li>Financial Matters</li> <li>General Questions</li> <li>New Provider Orientation</li> <li>Provider Application</li> <li>Provider Portal Access</li> <li>Password Resets</li> </ul> </li> </ul> | DHS.ChildCare@dhs.ri.gov          | (401) 462-6877 |
| Licensing                                                                                                    | DHS.ChildCareLicensing@dhs.ri.gov | (401) 462-3009 |
|                                                                                                    |                                   |                |

\* Please note the preferred method of contact is email.

We respectfully request that you allow us two business days to respond prior to following up.